### **Quick Start Guide**

### 1. Overview

Notes: The SIM card has been installed into the router. It is preconfigured with the necessary information including but not limited to 2.5G/5G SSID and Wifi Key (label attached on the back of the router).

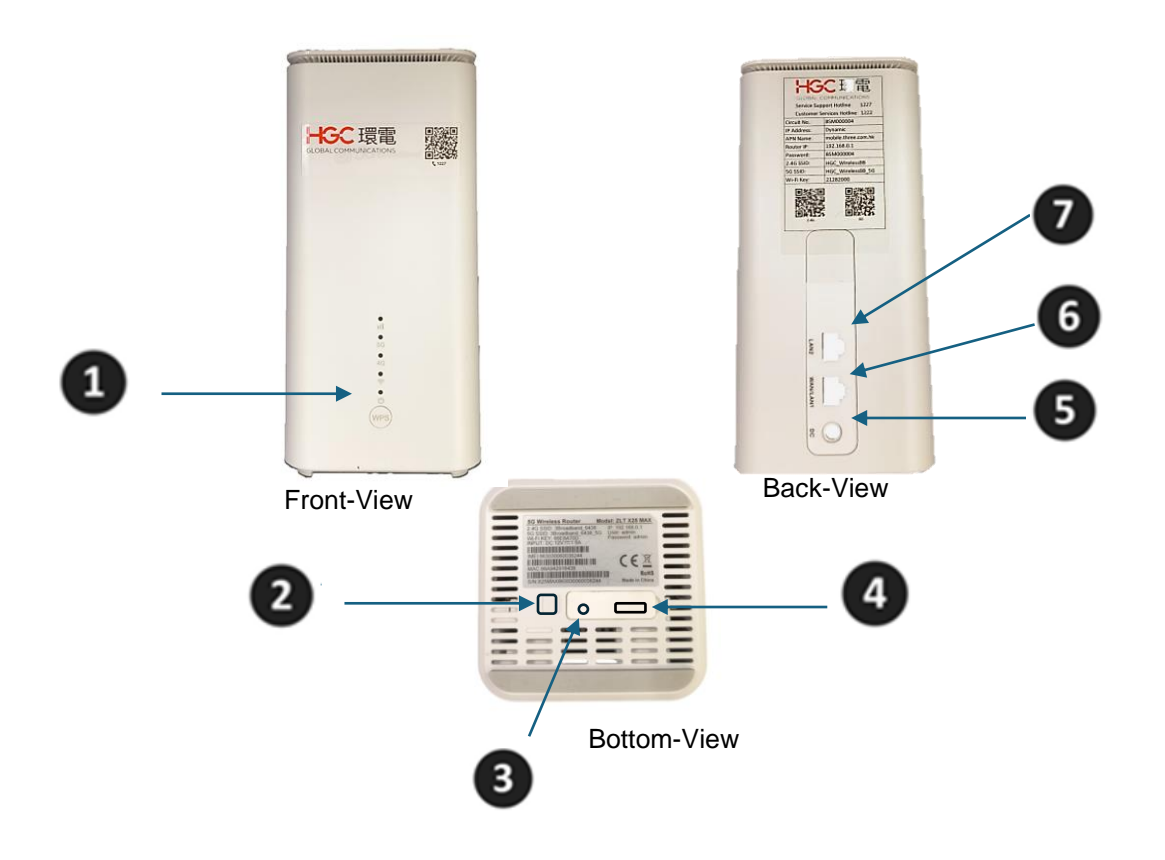

| Interface<br>Description | Definition       | Description                                                                                                    |
|--------------------------|------------------|----------------------------------------------------------------------------------------------------|
| WPS<br>1                 | WPS<br>button    | Press and hold the WPS on for 3 seconds, the Wifi light flash<br>and devices that support WPS functions (WPS enable devices<br>e.g mobile phones) can automatically connect to WPS mode.<br>WPS will automatically turn off after 2 minutes opening. |
| Power<br>2               | Switch<br>button | Press and hold for more than 5 seconds to shutdown. Short press to boot.                                                                                                    |
| Reset<br>3               | Reset<br>button  | For restoring the device to factory setting. IN working state:<br>Press and hold for 3 seconds to restore the device to factory<br>settings.                                                                                                    |

## HGC

| Interface<br>Description | Definition         | Description                                                                                                    |
|--------------------------|--------------------|----------------------------------------------------------------------------------------------------|
| SIM Card                 | SIM card slot      | Use to insert the SIM card.                                                                                                    |
| DC<br>5                  | Power<br>connector | For connecting the matching power adapter (12V/1.5A input).                                                                                                    |
| WAN/LAN1                 | WAN/LAN<br>port    | Default function: WAN port<br>(Use to connect to an alternative Broadband network (WAN) /<br>Use to connect to a computer or other device network port<br>(LAN1).<br>(Require router configuration to switch between WAN/LAN1<br>port function). |
| LAN2                     | LAN port           | Use to connect to a computer or other device network port.                                                                                                    |

The indicators will turn on when the router has sucessfully connected to a network.

| Indicator  | State     | Description                |
|------------|-----------|----------------------------|
|            | Green     | Good signal quality        |
|            | Yellow    | Medium signal quality.     |
| Signal     | Red       | Poor signal quality.       |
| Signai     | Red light |                            |
| 0 8 8      | flashing  | SIM card is not detected   |
|            | Light off | No signal                  |
| 4G         | Light on  | Working in 4G mode.        |
| 46         | Light off | Non-4G mode or no signal.  |
| 5G         | Light on  | Working in 5G mode.        |
| 5G         | Light off | Non-5G mode or no signal.  |
| Wi-Fi      | Light on  | Wi-Fi on.                  |
|            | Light off | Wi-Fi off.                 |
| Power      | Light on  | Regular power supply.      |
| $\bigcirc$ | Light off | Power off/ shutdown state. |

Router Status Indicator

#### 2. Connecting to your Wi-Fi network and router

**Note**: The router is pre-configured with Wi-Fi SSID, password (label attached on the back of the router).

Before accessing the internet, please check the following:

- 1. The power indicator is on.
- 2. Signal indicator is on, preferably showing green.
- 3. 4G or 5G indicator is on, showing blue.

The computer can be connected through the standard RJ45 network port shown on the router (LAN2) or through Wi-Fi. The Wi-Fi SSID and password are shown on the back of the router. By scanning the QR code to authenticate to the Wi-Fi network.

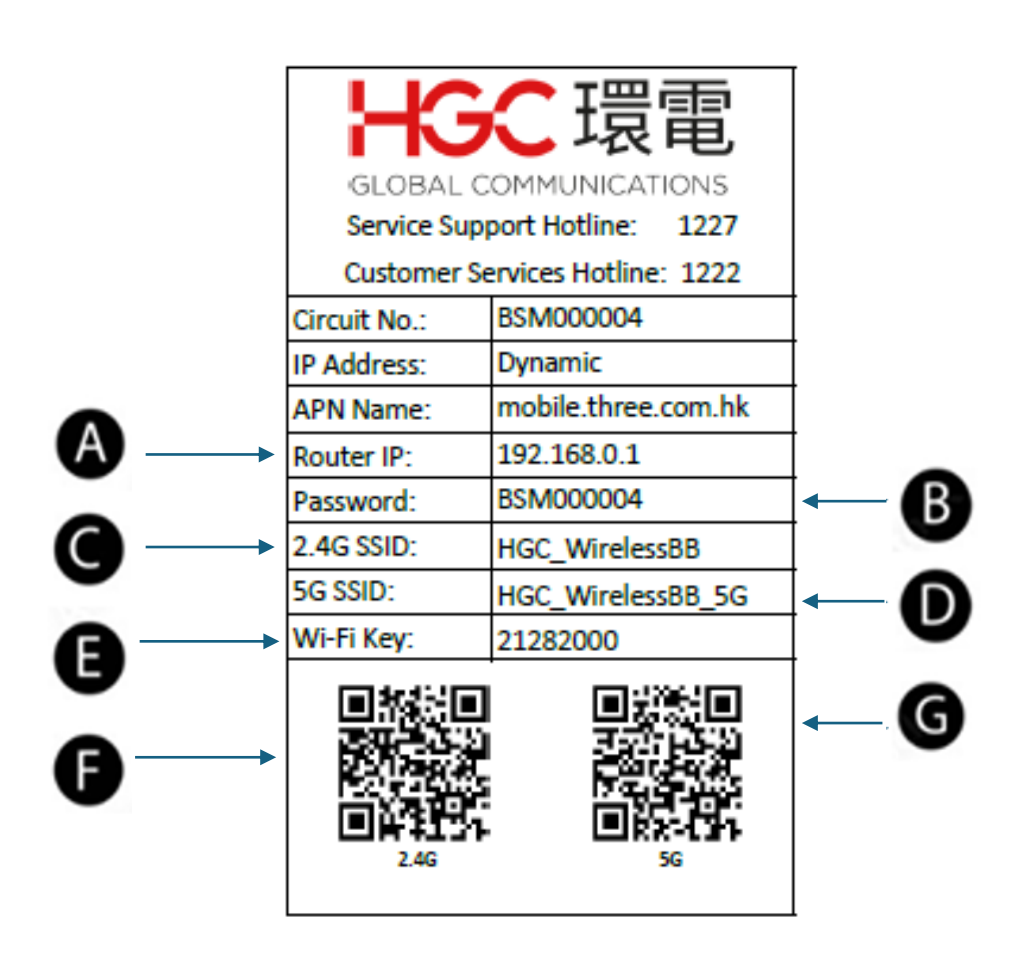

# HGC

| #             | Description          | Remarks                                                                                               |
|---------------|----------------------|----------------------------------------------------------------------------------------------------|
| Router IP     | Router IP<br>address | For login to the administration page (Web portal) of the router.                                      |
| Password<br>B | Password             | Password of the router administration page (Web portal) of the router.                                |
| 2.4G SSID     | 2.4G SSID            | The 2.4G SSID that refer Service Set Identifier (HGC_WirelessBB) of the Wi-Fi network.                |
| 5G SSID       | 5G SSID              | The 5G SSID that refer Service Set Identifier (HGC_WirelessBB_5G) of the Wi-Fi network.               |
| Wi-Fi Key     | Wi-Fi Key            | The Wi-Fi Key refer to the password of the Wi-Fi network (HGC_WirelessBB/HGC_WirelessBB_5G).          |
| QR Code 2.4G  | QR Code 2.4G         | The QR code refer to the authentication with SSID, password of the Wi-Fi network (HGC_WirelessBB).    |
| QR Code 5G    | QR Code 5G           | The QR code refer to the authentication with SSID, password of the Wi-Fi network (HGC_WirelessBB_5G). |